# **Tutoriel du Chan IRC de HHH**

## I. <u>Le client IRC</u>

Ici ce sera mIRC à télécharger sur <u>01net</u> ou sur le <u>site officiel</u>. C'est un shareware (logiciel payant et propriétaire, possédant une période d'évaluation).

# II. <u>Configuration de mIRC</u>

## a. <u>Configuration du pseudo</u>

| Category:                                                                                                    |   |                                                                      |                                                                                                    |
|----------------------------------------------------------------------------------------------------|---|----------------------------------------------------------------------|----------------------------------------------------------------------------------------------------|
| <ul> <li>Connect</li> <li>Servers</li> <li>Options</li> <li>Local Info</li> <li>Identd</li> <li>Firewall</li> <li>IRC</li> <li>Options</li> <li>Messages</li> <li>Catcher</li> <li>Logging</li> <li>Flood</li> <li>Sounds</li> <li>Requests</li> <li>Mouse</li> <li>Drag Drop</li> </ul> |   | Full Name:<br>Email Address:<br>Nickname:<br>Alternative:<br>Server: | jack3113<br>[pseudo]@[boitemail].com]<br>jack3113<br>jack3113/tuto mIRC<br>Invisible mode<br>Worldnet: Random server<br>New server window<br>Connect to server |
| E DCC                                                                                                    | * | ОК                                                                   | Cancel                                                                                                    |

*Full name* : votre nom utilisé sur les serveurs connectés *Email Address* : vous êtes assez grands pour comprendre *Nickname* : le pseudo *Alternative* : au cas où, votre pseudo est déjà utilisé

## b. Configuration des téléchargements

| ategory:  |   |                         |  |
|-----------|---|-------------------------|--|
| Catcher   | * | Method:                 |  |
| Flood     |   |                         |  |
| Sounds    |   | (                       |  |
| Requests  |   | File type:              |  |
| - Mouse   |   | Add                     |  |
| Drag Drop |   | Delata                  |  |
| Ontions   |   | Delete                  |  |
| Folders   |   |                         |  |
| Ignore    |   |                         |  |
| Fserve    | E |                         |  |
| Server    |   |                         |  |
| Display   |   | Turn ignore back on in: |  |
| Options   |   | 3 Timins                |  |
| = Other   |   |                         |  |
| Lock      | * |                         |  |

Vous descendez donc dans les options de mIRC et vous ouvrez la partie « DCC » puis vous allez dans « Ignore » Vous faites ce qui est nécessaire pour obtenir les options identiques à celles de la capture d'écran.

## III. Utilisation de mIRC :

a. Connexion au chan

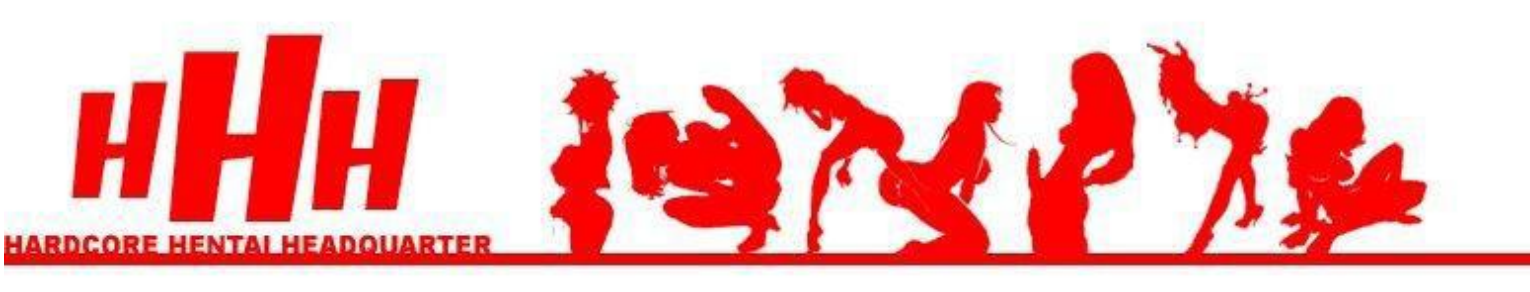

#### Accueil

# On va pas vous manger ! ^\_^

- News
- Présentation
- Projets
- Team
- IRC / Contact
- Bonus

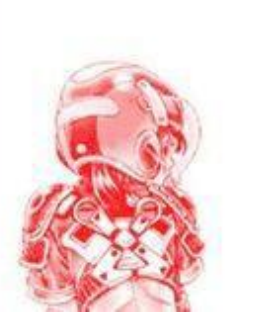

Comme de bien entendu, comme toute team de scantrad qui se (hum) respecte, nous avons un chan IRC.

Pour vous y rendre, il vous suffit de télécharger un logiciel tel que mIRC ou Xchat, d'apprendre à vous en servir, et hop, vous venez nous faire un ch'tit coucou.

En cas de liens morts dans la section "projets", ce sera le seul moyen de récupérer le chapitre que vous cherchez :p

Et pendant la première semaine suivant les sorties de nouveaux chapitres, ils seront disponibles uniquement sur IRC, avis aux pressés ;).

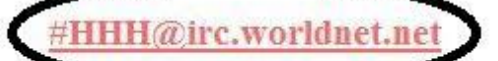

Et pour ceux qui ont du mal à télécharger nos releases, un tutorial spécialement fait pour vous ici.

Si vous débarquez et que vous ne savez pas du tout utiliser votre client IRC, il y a le tutorial de Nouyoju, qui reste exemplaire de simplicité : http://nouyoju.free.fr/TutoIRC/

Cette page vous dit quelque chose ? Parfait, elle est dans la section <u>IRC/Contact</u> de votre site préféré. Cliquez sur le lien entouré et mIRC se connectera automatiquement au chan de HHH

Franchement c'est dur ?

Ah ! Pour les 2 % d'internautes qui utilisent Opera, passez sous Firefox pour lancer le lien. (Opera possède un client IRC très sympathique mais qui ne veut pas télécharger sur XDCC =S )

## b. Utilisation du chan

| 📲 mIRC                                                                                                    | × |
|----------------------------------------------------------------------------------------------------|---|
| File View Favorites Tools Commands Window Help                                                                                                    |   |
|                                                                                                    |   |
| 🕾 Worldnet jack03113 🛅 #HHH                                                                                                    |   |
| Wordende jack03113         Wordende jack03113         Wordende jack03114         Wordende jack03114         W |   |

Vous êtes connectés sur le chan même. On voit le « topic », le sujet du chan. Il possède des informations plutôt importantes comme l'adresse du XDCC et les dernières releases.

| RC mIRC                           |                                                                                                    |                       | ×    |
|-----------------------------------|----------------------------------------------------------------------------------------------------|-----------------------|------|
| File View Favorites Tools Command | ds Window Help                                                                                                    |                       |      |
| 🛛 🔌 🗳 🖿 🖤 🜌 🗐 🏵 🏙                 |                                                                                                    |                       |      |
| Worldnet jack03113                |                                                                                                    |                       |      |
|                                   |                                                                                                    |                       | - 19 |
| □ 🗳 Worldnet jack03113            |                                                                                                    |                       |      |
| Channel: 1                        | 😭 Status: jack03113 [+iv] on Worldnet (Centuri.IRC.Worldnet.Net:6667) (03:34)                                                                                                  |                       |      |
|                                   | -<br>-Global- [Logon News - Apr 07 2004] Use irc.worldnet.net to join our network, thanks   Dorenavant,                                                                        |                       |      |
|                                   | utii 🗐 #HHH (Worldnet, jack03113) [19] [+nprst]: Bienvenue sur HHH www.hhh-world.com Le site est passé en V2!!! Bonsoir à tous: HHH                                            |                       |      |
|                                   | -Globa                                                                                                    | egreg_nux             |      |
|                                   | 194.                                                                                                    | Ogregorio<br>Ofusseub |      |
|                                   |                                                                                                    | @jack03113            |      |
|                                   | You                                                                                                    | @Jack3113             |      |
|                                   |                                                                                                    | @Poulpy<br>@Wiskas    |      |
|                                   |                                                                                                    | %[HHH]-NEWS           |      |
|                                   | W0r1                                                                                                    | +Bidoche              |      |
|                                   |                                                                                                    | +BONTAK<br>+darks     |      |
|                                   | http                                                                                                    | +Guizmette            |      |
|                                   | -                                                                                                    | +Kcazer               |      |
|                                   | #HHH i                                                                                                    | +mairut               |      |
|                                   | 1                                                                                                    | +Migosh               |      |
|                                   | #HHH E * Now talking in #HHH                                                                                                    | +Mr<br>+TommulWork    |      |
|                                   | tocal * Topic is 'Bienvenue sur HHH www.hhh-world.com Le site est passé en U2!!! Bonsoir<br>Local                                                                              | +xweasel              |      |
|                                   | a tous: HHH RECRUIE SOFTLES B38C CH02 #238 Set SO. CH02 #237 Newmanold Ch03 #239 H1Ce<br>2nd Ch06 #240 en cas d'erreur taner /dccallow +[HHH]-NFWS httn://hbh.tnusamal.com "le | CONVERSION DATE: CAN  |      |
|                                   | #HHH-s flist " marche pas'                                                                                                    |                       |      |
|                                   | * Set by gregorio on Sun Hay 02 20:14:18                                                                                                    |                       |      |
|                                   | -roulpy- [#HHH] HHLS : #KICHIGAI-rroject !!                                                                                                    |                       |      |
|                                   | Bonjour !                                                                                                    |                       |      |
|                                   |                                                                                                    |                       |      |
|                                   |                                                                                                    |                       |      |
|                                   |                                                                                                    |                       |      |
|                                   |                                                                                                    |                       |      |
|                                   |                                                                                                    |                       |      |

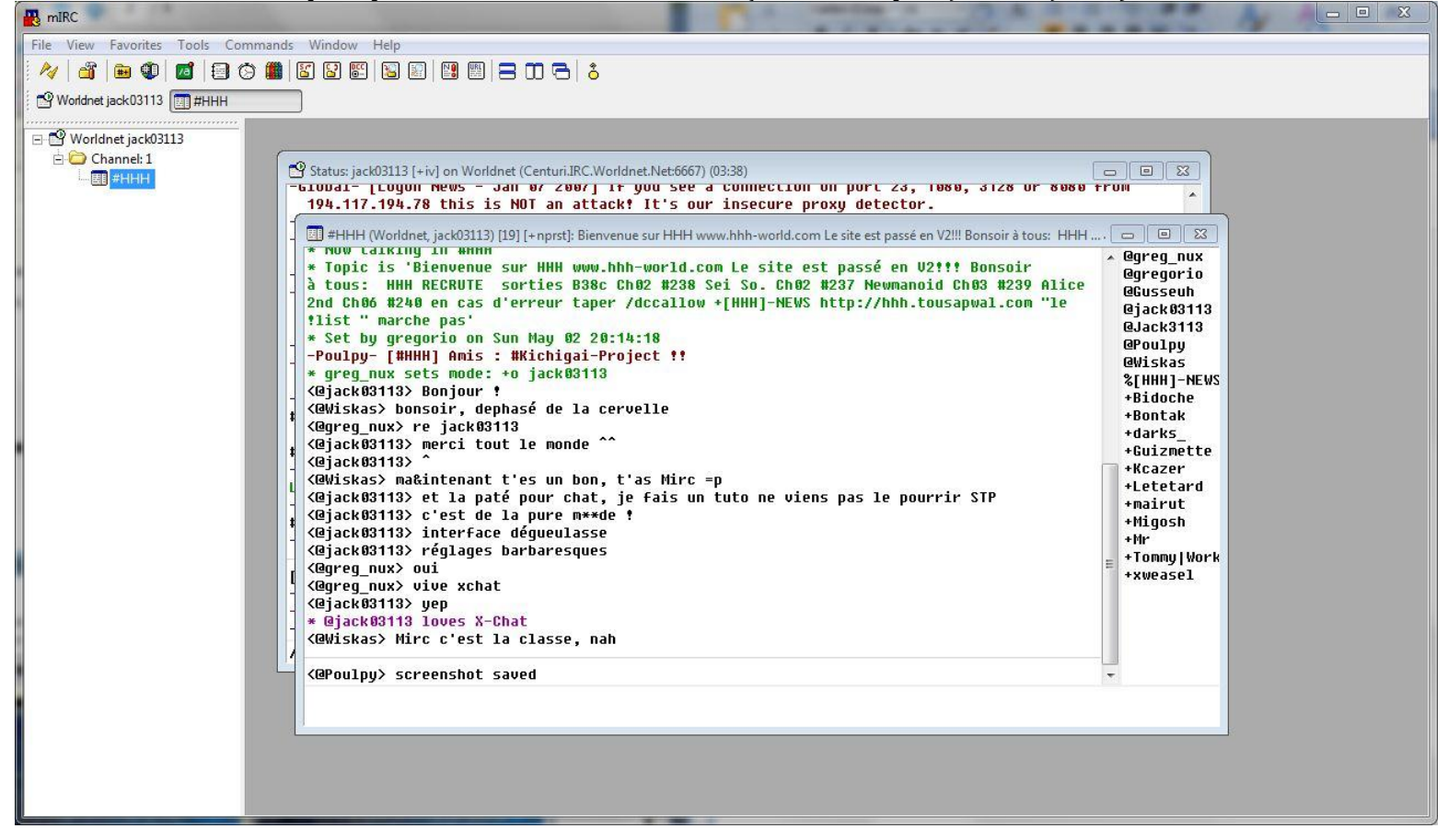

### c. <u>Téléchargement des releases</u>

À partir de là, il faut se renseigner sur le <u>numéro</u> du chapitre (il y en a plus de 240 sur le XDCC), pour cela rendez vous sur <u>http://hhh.tousapwal.com/</u>.

| la Firefox                                   |                                              |                                                                                                    |             |  |
|----------------------------------------------|----------------------------------------------|----------------------------------------------------------------------------------------------------|-------------|--|
| <u>Affichage</u> <u>H</u> istorique <u>M</u> | <u>/</u> arque-pages <u>O</u> utils <u>?</u> |                                                                                                    |             |  |
| 3 🗙 🍐 💼 🖬                                    | http://hhh.tousapwal.com                     | 1                                                                                                    | √7 - Google |  |
| s 🇭 Distanti una l'antas                     | Alexand Street Mar                           | an 🕈 🐘 🕼 🗶 facalanta 🗮 199 🔮 facalatan 🧱 Mangar 👗 Sanatatan 👗 Facalgo 👗 Sanatit, Million, atau 👔 San |             |  |
|                                              |                                              |                                                                                                    |             |  |
|                                              |                                              |                                                                                                    |             |  |
|                                              |                                              | <b>XDCCLISTING</b>                                                                                   |             |  |
|                                              |                                              | ADCC LISTING                                                                                         |             |  |
|                                              |                                              |                                                                                                    |             |  |
|                                              |                                              |                                                                                                    |             |  |
|                                              |                                              | ** 240 packs ** 20 of 20 slots open, Record: 3104.8KB/s                                              |             |  |
|                                              |                                              | ** Bandwidth Usage ** Current: 0.0KB/s, Record: 2628.9KB/s                                           |             |  |
|                                              |                                              | ** To request a file, type "msg [HHH]-NEWS xdcc send #x" **                                          |             |  |
|                                              |                                              | ** To request details, type "/msg [HHH]-NEWS xdcc info #x" **                                        |             |  |
|                                              |                                              | #1 7x [7.1M] [HHH&FF].Soul.Chain-Ch01.zip                                                            |             |  |
|                                              |                                              | #2 6x [6.2M] [HHH&FF].Soul.Chain-Ch02.zip                                                            |             |  |
|                                              |                                              | #3 6x [6.4M] [HHH&FF].Soul.Chain-Ch03.rar                                                            |             |  |
|                                              |                                              | #4 7x [9.9M] [HHH&FF].Soul.Chain-Ch04.rar                                                            |             |  |
|                                              |                                              | #5 8x [ 10M] [HHH&OS] Prince.des.Etoiles-Ch01.rar                                                    |             |  |
|                                              |                                              | #6 9x [6.8M] [HHH&OS].Prince.des.Etoiles-Ch02.rar                                                    |             |  |
|                                              |                                              | #7 11x [ 10M] [HHH&OS].Prince.des.Etoiles-Ch03.zip                                                   |             |  |
|                                              |                                              | #8 9x [7.1M] [HHH&OS] Shining Musume-Vol01-Ch01.zip                                                  |             |  |
|                                              |                                              | #9 4x [4.5M] [HHH&OS].Shining.Musume-Vol01-Ch02.zip                                                  |             |  |
|                                              |                                              | #10 4x [4.4M] [HHH&OS].Shining.Musume-Vol01-Ch03.zip                                                 |             |  |
|                                              |                                              | #11 5x [4.1M] [HHH&OS].Shining.Musume-Vol01-Ch04.rar                                                 |             |  |
|                                              |                                              | #12 8x [ 10M] [HHH&SkDm].Nosewasure-Ch01.zip                                                         |             |  |
|                                              |                                              | #13 1x [8.2M] [HHH].Accelerando-Ch01.zip                                                             |             |  |
|                                              |                                              | #14 2x [5.4M] [HHH].Accelerando-Ch02.zip                                                             |             |  |
|                                              |                                              | #15 1x [6.4M] [HHH].Accelerando-Ch03.zip                                                             |             |  |
|                                              |                                              | #16 1x [4.2M] [HHH] Accelerando-Ch04.zip                                                             |             |  |
|                                              |                                              | #17 2x [4.2M] [HHH] Accelerando-Ch05.zip                                                             |             |  |
|                                              |                                              | #18 2x [4.2M] [HHH] Accelerando-Ch06.zip                                                             |             |  |
|                                              |                                              | #19 1x [4.6M] [HHH].Accelerando-Ch07.rar                                                             |             |  |
|                                              |                                              | #20 1x [5.5M] [HHH] Accelerando-Ch08.rar                                                             |             |  |
|                                              |                                              | #21 7x [43M] [HHH]. Accelerando-Integrale.rar                                                        |             |  |
|                                              |                                              | #22 1x [5.5M] [HHH] Alice First-Ch01.zip                                                             |             |  |
|                                              |                                              | #23 1x [4.5M] [HHH] Alice First-Ch02.zip                                                             |             |  |
|                                              |                                              | #24 1x [6.5M] [HHH].Alice.First-Ch03.zip                                                             |             |  |
|                                              |                                              | #25 1x [6.8M] [HHH] Alice First-Ch04.zip                                                             |             |  |
|                                              |                                              |                                                                                                    |             |  |

Par exemple, je veux prendre le chapitre : "Alice Second Chapitre 06". Je consulte le site et je note que cette release est le numéro 240.

Retour au client IRC, je tape la commande suivante :

#### /msg [HHH]-NEWS xdcc send #

(elle est notée à la 3ème ligne du site, en surbrillance sur le screenshot du site) et vous ajouter après le dièse (#) le numéro de la release que vous souhaitez télécharger. Ce qui donne :

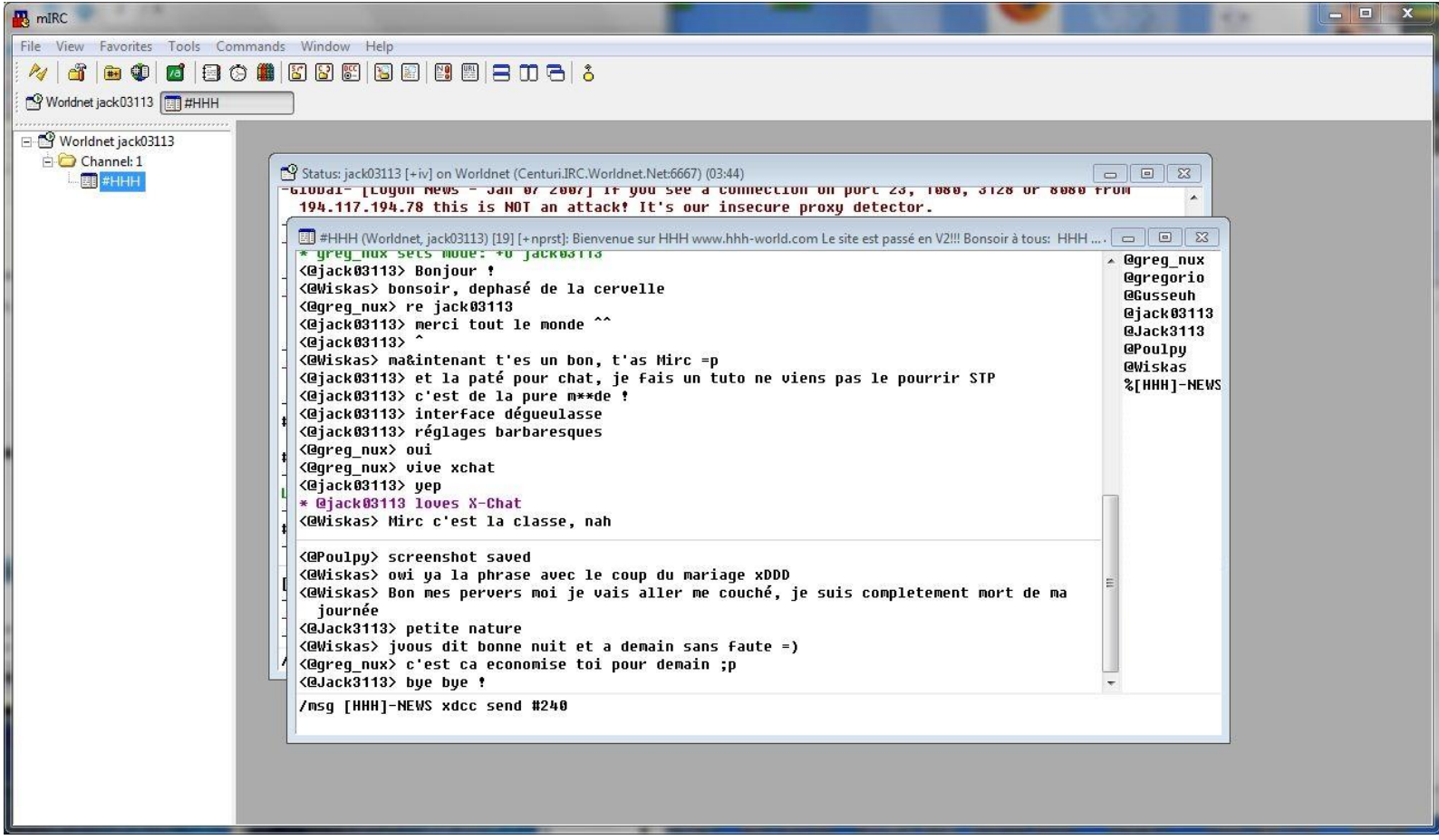

#### Il suffit de faire « Entrée » et :

| R mIRC                                         |                                                                                                    | - • ×                                                                                                    |
|------------------------------------------------|----------------------------------------------------------------------------------------------------|----------------------------------------------------------------------------------------------------|
| File View Favorites Tools Commands Window Help |                                                                                                    |                                                                                                    |
| 🚧 🎳 🖮 🌒 💋 🚍 🌣 🏙 📓 🗑 🖼 📓 📓 🔛 🕮 🗮 😑 🗰 🕹          |                                                                                                    |                                                                                                    |
| Worldnet jack03113 #HHH                        |                                                                                                    |                                                                                                    |
| Worldnet jack03113                             | <pre>c6667) (03:45) See a connection on port 23, 1988, 3128 or 8988 to s our insecure proxy detector. HH www.hhh-world.com Lesite est passé en V2!!! Bonsoir à tous: HHH C =p un tuto ne viens pas le pourrir STP mariage xDDD me couché, je suis completement mort de ma sans faute =) ain ;p avoir dormi 3 H et j'ai taffé &gt;.&lt; roxad.net) HHH].Alice.Second-Ch06.rar"), which is 9.1MB roxad.net) (Client Quit)</pre> | WII         Ogreg_nux         Ogregorio         Odusseuh         Ojack03113         Ojack03113         Openipy         OWiskas         %[HHH]-NEWS |

Assez simple, non ? Vous pouvez maintenant télécharger la totalité des releases de HHH. Lors des sorties, elles sont disponibles sur le chan IRC avant de l'être sur le site HHH-World

### IV. <u>Réglages utiles mais non indispensables.</u>

Se connecter automatiquement au chan HHH quand on ouvre mIRC :

Dans la barre de menu, dans « Favorites », cliquez sur « Add to favorites ». Cochez la case « Join on connect » et faites OK.

Rejoindre un chan verrouillé : Tapez la commande suivante : **/join #Nom\_du\_chan Mot\_de\_passe** 

Commencer une conversation privée avec un utilisateur du chan : Double clic sur son pseudo dans la barre de droite

J'ai un « + » devant mon pseudo, qu'est ce que ça veut dire ? C'est lorsque l'on donne la parole, c'est symbolique. En bref, ça montre que l'utilisateur a fait un petit coucou avant de leecher

Changer de pseudo sans forcément se déconnecter : Tapez la commande : **/nick Pseudo** 

Je n'arrive toujours pas à télécharger : Tapez la commande : **/dccallow +[HHH]-NEWS** 

Le tutoriel est donc terminé. Comme promis il était ciblé pour HHH, si vous voulez en apprendre plus <u>http://nouyoju.free.fr/TutoIRC/index.htm</u> Le tutoriel est généraliste et expliqué avec mIRC.